## ★PM2.5の注意喚起に関するメール配信サービスの登録方法★

<登録(変更)方法>

- 1 「おかやま防災ポータル」サイトにアクセス 次の方法などにより「おかやま防災ポータル」サイトにアクセスしてください。
  ・検索サイトで「おかやま防災ポータル」を検索
  - ・URL(http://www.bousai.pref.okayama.jp/bousai/)を直接入力
- 2 「おかやま防災情報メール」をクリック 「おかやま防災ポータル」サイトのトップページ内の「おかやま防災情報メー ル」をクリックします。
- 3 「登録/変更する(免責事項へ)」と「免責事項に同意の上、登録/変更する」をクリック 「おかやま防災情報メール」のページ内の「登録/変更する(免責事項へ)」を クリックすると免責事項等が表示されますので、表示されたページ内の「免責事 項に同意の上、登録/変更する」をクリックします。

### 4 空メールの送信

送信先のアドレスが入った状態でメール作成画面が表示されますので、件名、 本文はそのままでメールを送信します。

### 5 登録用アドレスにアクセス

しばらくした後、メールが届きますので、届いたメール本文の中の「http」 から始まる登録用アドレスをクリックします。

6 「防災情報メール利用に際しての免責事項等」と「同意する」をクリック 表示された画面内の「防災情報メール利用に際しての免責事項等」をクリッ クすると免責事項等が表示されますので、ページ内の「同意する」をクリックし ます。

7 登録選択

- 簡単登録か詳細登録のいずれかを選択し、クリックします。 (簡単登録を選択した場合は<u>8-1</u>、詳細登録を選択した場合は<u>8-2 へ</u>)
- ・簡単登録 配信を希望する市町村を選択して、PM2.5の注意喚起情報を含む重要な防災 情報を簡単に登録
- ・詳細登録 配信を希望する市町村と防災情報の詳細を選択して登録
- <u>\*簡単登録では、PM2.5の注意喚起情報のみを登録することはできません。PM2.5の注</u> <u>意喚起情報のみを登録する場合には、詳細登録を選択する必要があります。</u>

8-1【簡単登録】市町村を選択し、登録をクリック(登録完了)

配信を希望する市町村を選択し、「次へ」をクリックすると、配信先のメール アドレスと配信を希望した市町村が表示されますので、内容をご確認の上、「登録」をクリックします。

|8-2【詳細登録】市町村と防災情報の詳細を選択し、登録をクリック(登録完了)|

「■県全域への配信情報■」のうち、「◆緊急情報等」の中から「PM2.5(微小 粒子状物質)注意喚起」を選択します。

次に「■市町村別配信情報■」のうち、「◆配信希望市町村」の中から配信を 希望する市町村を選択し、「次へ」をクリックすると、配信先のメールアドレス と配信を希望した項目が表示されますので、内容をご確認の上、「登録」をクリ ックします。

解除は、次のとおり登録・変更方法の1~5とほぼ同じ手順で行います。 解除を行うと、登録していた全情報の配信が停止しますので、一部の情報のみ配 信を停止する場合には、登録(変更)方法の手順に従って登録を変更してください。

<解除方法>

 「おかやま防災ポータル」サイトにアクセス 次の方法などにより「おかやま防災ポータル」サイトにアクセスしてください。
 ・検索サイトで「おかやま防災ポータル」を検索

・URL (http://www.bousai.pref.okayama.jp/bousai/) を直接入力

#### 2 「おかやま防災情報メール」をクリック

「おかやま防災ポータル」サイトのトップページ内の「おかやま防災情報メー ル」をクリックします。

# 3 「配信を停止する」をクリック 「おかやま防災情報メール」のページ内の「配信を停止する」をクリックしま す。

4 空メールの送信

送信先のアドレスが入った状態でメール作成画面が表示されますので、件名、 本文はそのままでメールを送信します。

|5 解除用アドレスにアクセス(解除完了)

しばらくした後、メールが届きますので、届いたメール本文の中の「http」か ら始まる解除用アドレスをクリックします。